## Setting up Library Links in Google Scholar for Off-campus Users

Increase your access to full-text information by linking the CUC EBSCOhost databases. On-campus users will automatically be connected to EBSCOhost holdings.

- 1.) Begin by accessing Google Scholar: <u>https://scholar.google.com</u>.
- 2.) Click on the Menu Icon.

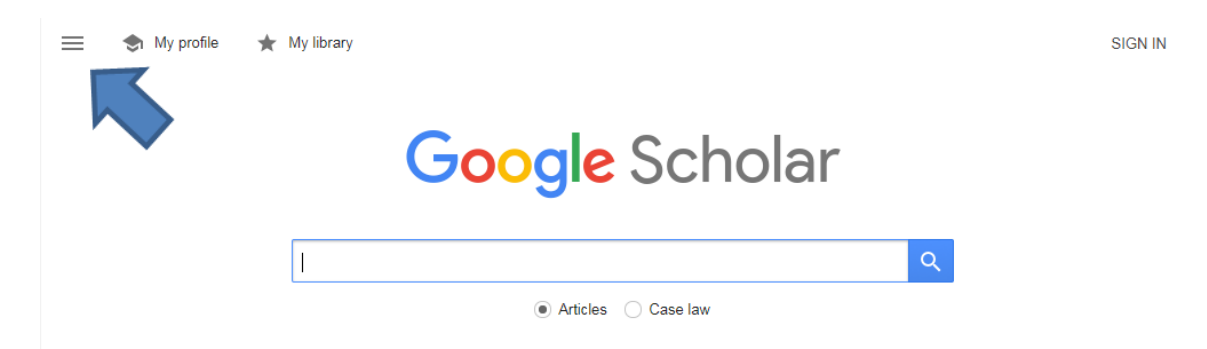

3.) Click on Settings.

| ≡        | Google Scholar |                                 |  |
|----------|----------------|---------------------------------|--|
|          | My profile     |                                 |  |
| $\star$  | My library     | Collections                     |  |
| $\simeq$ | Alerts         | Search articl                   |  |
|          | Metrics        | <ul> <li>Search case</li> </ul> |  |
| ¢        | Settings       | Results per pa                  |  |
|          |                | 10 \$ G                         |  |

## 4.) Click on Library links.

| ≡ | Google Scholar                                                    |                                                                                                    |
|---|-------------------------------------------------------------------|----------------------------------------------------------------------------------------------------|
| • | Settings                                                          |                                                                                                    |
|   | Search results<br>Languages<br>Library links<br>Account<br>Button | <ul> <li>Collections</li> <li>● Search articles (  include patents).</li> <li>○ Search case law.</li> </ul> |
|   |                                                                   | Results per page         10            Google's default (10 results) provide                                |

5.) Search for Concordia University Chicago and check the box that says "Concordia University Chicago - Full-Text @ CUC"; and save.

| ≡ | Google Scholar              |                                                                                                    |  |
|---|-----------------------------|----------------------------------------------------------------------------------------------------|--|
| • | Settings                    |                                                                                                    |  |
|   | Search results<br>Languages | Show library access links for (choose up to five libraries):                                                                                                    |  |
|   | Library links               | Concordia University Chicago                                                                                                    |  |
|   | Account<br>Button           | e.g., Harvard                                                                                                    |  |
|   |                             | ✓ Open WorldCat - Library Search                                                                                                    |  |
|   |                             | ☑ Concordia University Chicago - Full-Text @ CUC                                                                                                    |  |
|   |                             | Online access to library subscriptions is usually restricted to patrons of that library. You may need to login with your<br>library password, use a campus computer, or configure your browser to use a library proxy. Please visit your<br>library's website or ask a local librarian for assistance. |  |
|   |                             | Save                                                                                                    |  |

## **Finding Articles in Google Scholar**

1.) After conducting a search in Google Scholar, you will find that the search results will have Full-Text links to the right of the results list. Note that not all search results will be available full-text.

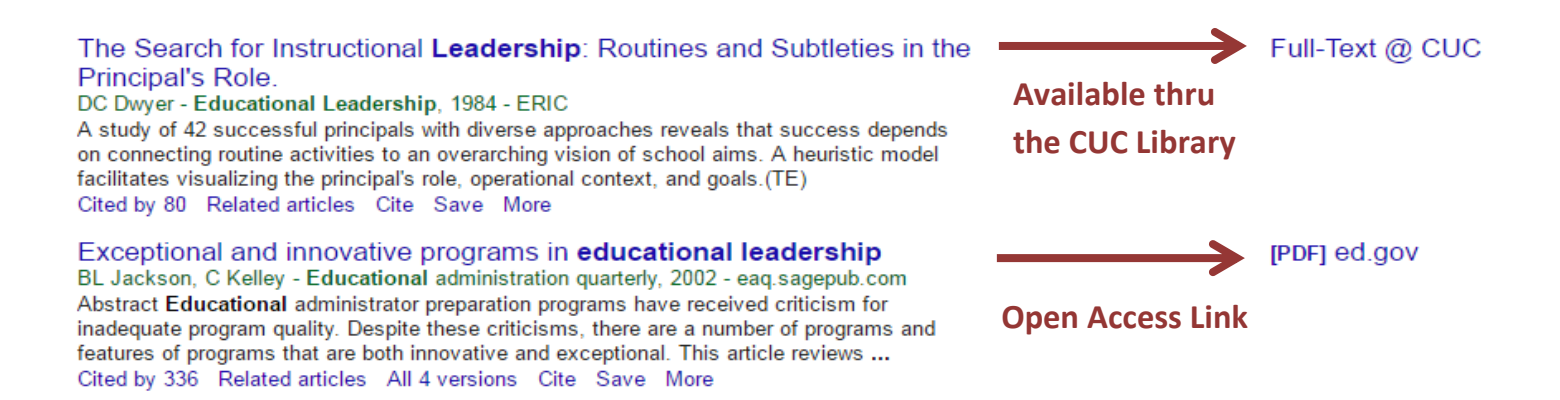

2.) Click on "Full-Text @ CUC" link for access. If you are off campus, an authentication page will open in your web browser. Enter your Concordia username and password at the prompts, and then click Login to continue.

Need help? Call (708) 209-3186 Toll free (866) 733-8287 E-mail library@cuchicago.edu